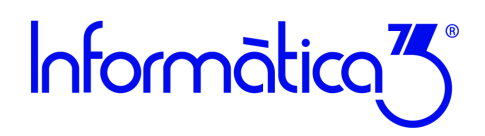

#### Introducción

A partir de la experiencia en el aprendizaje de los usuarios, Informàtica3 ha elaborado esta Guía de primeros pasos para ayudarte a iniciarte en el uso del programa. Te aconsejamos que imprimas la guía y la leas detenidamente. Este primer contactote permitirá conocer y manejar con soltura las principales operaciones de la aplicación.

Para obtener más información sobre cualquier proceso del programa, te aconsejamos que te descargues el Manual del Usuario del programa que encontrarás en la web de Informática3, así como consultar los tutoriales, FAQ's y audiovisuales disponibles. En cualquier campo del programa puedes utilizar el sistema de **Ayuda** del programa pulsando la tecla [**F1**].

Puedes acceder a todas las ayudas disponibles en el canal clientes:

Guías y Tutoriales en la Web

#### Índice de la Guía de primeros pasos del programa Resta3

- Paso 1: Descargar e instalar el programa
- Paso 2: Barra de menús
- Paso 3: Crear una empresa
- Paso 4: Distribución de mesas
- Paso 5: Definir los medios de cobro
- Paso 6: Insertar imágenes
- Paso 7: Dar de alta de un camarero
- Paso 8: Crear una sección y un artículo
- Paso 9: Confeccionar la factura de una mesa en pantalla táctil
- Paso 10: Cierre de caja

En el canal clientes de la web de Informatica3 dispones de otros Pasos Específicos según las características de tu empresa.

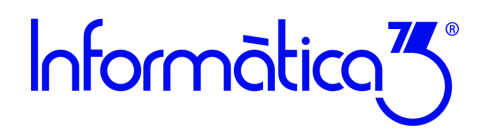

#### Paso 1. Descarga e instalación del programa

Seleccionamos la página web de <u>Informàtica3</u> y hacemos clic sobre el enlace de <u>Área Privada</u> en la parte superior derecha. Elegimos la opción de Cliente e introducimos el número licencia del programa para identificarnos. Una vez identificados se nos mostrarán las últimas versiones de los programas y haciendo clic en el botón de [Descarga] del programa elegido se iniciará el proceso de descarga.

| Programa       | Descripción                | Versión | Fecha | Mejoras | Incidencias | Archivo  |
|----------------|----------------------------|---------|-------|---------|-------------|----------|
| CONTA3         | Contabilidad General       |         |       | +info   | +info       | Descarga |
| GESCO3         | Gestión General            |         |       | +info   | +info       | Descarga |
| TERVEN3        | Venta de Mostrador (TPV)   |         |       | +info   | +info       | Descarga |
| VENDIR3        | Preventa y Autoventa       |         |       | +info   | +info       | Descarga |
| NOMINA3        | Nóminas y Seguridad Social |         |       | +info   | +info       | Descarga |
| <b>FISCAL3</b> | Impresos de Hacienda       |         |       | +info   | +info       | Descarga |
| FINCA3         | Administración de Fincas   |         |       | +info   | +info       | Descarga |
| HOTEL3         | Gestión de Hoteles         |         |       | +info   | +info       | Descarga |
| RESTA3         | Gestión de Restaurantes    |         |       | +info   |             | Descarga |

Figura 1. Página web de descarga del programa

#### Instalar el programa

Al terminar la descarga se iniciará la instalación del programa, pulsamos el botón **Siguiente**, aceptamos las condiciones de uso y al terminar pulsamos el botón de **Finalizar** y el programa quedará instalado.

Una vez completada la instalación, el icono de acceso al programa aparecerá en el apartado de **Todos los programas** del menú de **Inicio de Windows y/o escritorio.** 

| 3 | Instala                      | dor Programas Informàtic                                                                | a3                                                        |                                              | ×                           |
|---|------------------------------|-----------------------------------------------------------------------------------------|-----------------------------------------------------------|----------------------------------------------|-----------------------------|
|   | 111<br>3                     | RESTA3 Ver.21.6.2<br>Gestión de Restauran                                               | tes                                                       | Info                                         | ormàtica                    |
|   | Este es<br>progra<br>Antes d | s el asistente que le indi<br>ima RESTA3 en su orden<br>le seguir con la instalación, s | <b>cará los pasos</b><br>a <b>dor.</b><br>e recomienda gu | <b>a seguir para i</b><br>ardar todos los da | nstalar el<br>ntos y cerrar |
|   | todos<br>instalac            | los programas de Inform<br>ión del programa no se comp                                  | nàtica3 en funci<br>oletará hasta que                     | onamiento. Si no l<br>se reinicie Windo      | lo hace, la<br>ws.          |
|   | en func                      | ionamiento. Pulse el botón [                                                            | Instalar] para (                                          | continuar la instala                         | ación.                      |
|   |                              |                                                                                         |                                                           |                                              |                             |
|   |                              |                                                                                         | Atrás                                                     | Instalar                                     | Cancelar                    |

Figura 2. Proceso de instalación de un programa

Para instalaciones en red consultaremos la siguiente ayuda de Formación y Temas generales de Tutoriales: Instalación del Programa con Servicio de Subscripción

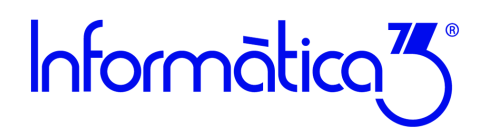

#### Paso 2. Barra de Menús

Una vez puesto en marcha el programa, desde la ventana inicio aparecerá la pantalla principal del programa. Las operaciones incluidas en el programa se presentan reunidas en <u>grupos de operaciones</u> cuyos títulos aparecen en la <u>barra de menús</u>:

<u>C</u>onfiguración <u>Fi</u>cheros <u>L</u>istas <u>P</u>rocesos <u>I</u>nformes Co<u>m</u>plementos <u>U</u>tilidades Acce<u>s</u>orios <u>V</u>entanas <u>A</u>yudas *Figura 3. Barra de menú de Gesco3* 

Los grupos de operaciones del programa son los siguientes:

**Configuración.** Incluye las operaciones que permiten configurar el programa, los terminales de los usuarios y las empresas. Además, incluye las operaciones de cambio de fecha, manejo de la agenda y salida del programa.

**Ficheros.** Contiene las operaciones de mantenimiento (crear, consultar, rectificar y borrar) y edición global de los distintos ficheros del programa.

Listas. Confecciona los documentos correspondientes a los ficheros del grupo anterior.

Procesos. Incluye las operaciones relacionadas con las transacciones del programa.

Informes. Confecciona los documentos de las operaciones incluidas en el grupo anterior.

**Complementos.** Este grupo de operaciones se ha previsto para que el programa pueda ser completado con operaciones realizadas específicamente para un usuario determinado.

**Utilidades.** Contiene operaciones anexas al programa, que se utilizan para salvaguardar la integridad de los ficheros de datos, entre otras.

Accesorios. Contiene operaciones anexas al programa, que también se utilizan para salvaguardar la integridad de los ficheros de datos (copias de seguridad), para facilitar el funcionamiento de las operaciones del programa (macros y calculadora) y para la correspondencia (email).

Ventanas secundarias. Permite visualizar la lista de las ventanas abiertas, seleccionar una de ellas o cerrarlas todas a la vez.

**Ayudas.** Incluye las instrucciones del funcionamiento y operativa del programa, las cuales pueden ser visualizadas en la pantalla o impresas. También da acceso a servicios y herramientas para clientes con el servicio de mantenimiento PAD (contacto con soporte técnico a través de tickets, tutoriales, audiovisuales, preguntas frecuentes FAQ's y seminarios on-line).

El programa dispone de dos teclas de mucha utilidad:

## Comando F1: [AYUDA]

Con un clic se visualiza la ayuda en pantalla correspondiente a la operación donde está situado el cursor, con un segundo clic se despliega la pantalla de ayuda al completo que amplia la información de la ventana donde estamos operando.

#### Somando F3: [BUSCAR]

El comando Búsqueda permite buscar una o más palabras dentro del texto que se está editando.

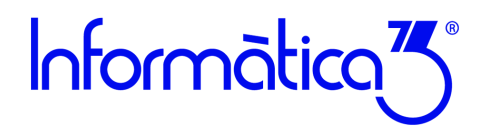

#### Paso 3. Crear una empresa

Cuando iniciamos por primera vez el programa **GESCO3** aparece en la parte inferior de la pantalla, la operación **Crear/Borrar Empresa**. Esta ventana nos permitirá introducir un número entre 0 y 9999 que nos creará la empresa donde realizaremos las operaciones habituales.

| 送 Configuración               | ×        |
|-------------------------------|----------|
| Crear / Borrar Empresa        |          |
| Empresas del Ejercicio 2021 ~ |          |
| Lista de Empresas             |          |
| Número Empresa                | <u>^</u> |
|                               |          |
|                               |          |
|                               |          |
|                               |          |
|                               |          |
|                               |          |
|                               |          |
|                               |          |
|                               |          |
|                               | ~        |
|                               |          |
| Número de la Empresa          |          |
|                               | _        |
| T Transformar<br>de SERIE30   | rt K     |

Figura 4. Ventana de creación de una nueva empresa

Una vez introducido el número elegido aparecerá la ventana de entrada de Datos Iniciales.

En esta ventana se harán constar los datos identificativos de la empresa y la información fiscal. Los tipos de IVA vigentes y el año del ejercicio ya aparecen automáticamente completados.

| 🖰 Datos Iniciales                                                                                    |                                                                                                    |         |
|----------------------------------------------------------------------------------------------------|----------------------------------------------------------------------------------------------------|---------|
| Datos                                                                                                | Documentos                                                                                                    |         |
|                                                                                                    |                                                                                                    | _       |
| Nombre                                                                                               | RESTAURANTE AUDIOVISUALES, S.L.                                                                                                    | Empresa |
| Representante                                                                                        |                                                                                                    |         |
| Domicilio                                                                                            | AV/ President Macià, 14                                                                                                    |         |
| C.P./Localidad                                                                                       | 17230 PALAMÓS                                                                                                    |         |
| <u>T</u> eléfono                                                                                     | 972568974 Telefax                                                                                                    |         |
| E_mail                                                                                               |                                                                                                    |         |
| NF                                                                                                   | B17454653 🖌                                                                                                    |         |
| % IVA<br>% Recargo Equiv<br>Clave Actividad<br>Epigrafe IAE<br>Delegación Haciel<br>Administración H | General         Reduc.         S Reduc.           1         21,00         2         10,00         3         4,00           1         5.20         2         1,40         3         0,50           1         Actividades Empresariales sujetas al I.         671.3         RESTAURANTES DE TRES TENEDORES           adeinda         CIRONA |         |
| ۲.                                                                                                   |                                                                                                    |         |

Figura 5. Ventana de datos iniciales

En esta misma ventana y a través de la pestaña de documentos se podrán redefinir la cabecera y el pie de los presupuestos, pedidos, albaranes y facturas de venta.

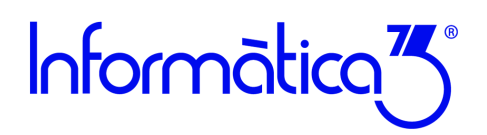

#### Paso 4. Distribución de mesas

Para realizar la distribución de mesas elegimos la operación **Definir Operaciones** y **Distribución de mesas** del menú de Configuración.

Desde la ventana de **Distribución de Mesas** se pueden incluir ornamentos, paredes y suelos para hacer más agradable elentorno y la presentación del planning de mesas.

Podemos crear zonas para distribuir las mesas. En cada zona se puede establecer una tarifa diferente, y además poderles asociarun tipo de documento específico (factura simplificada, factura, albarán).

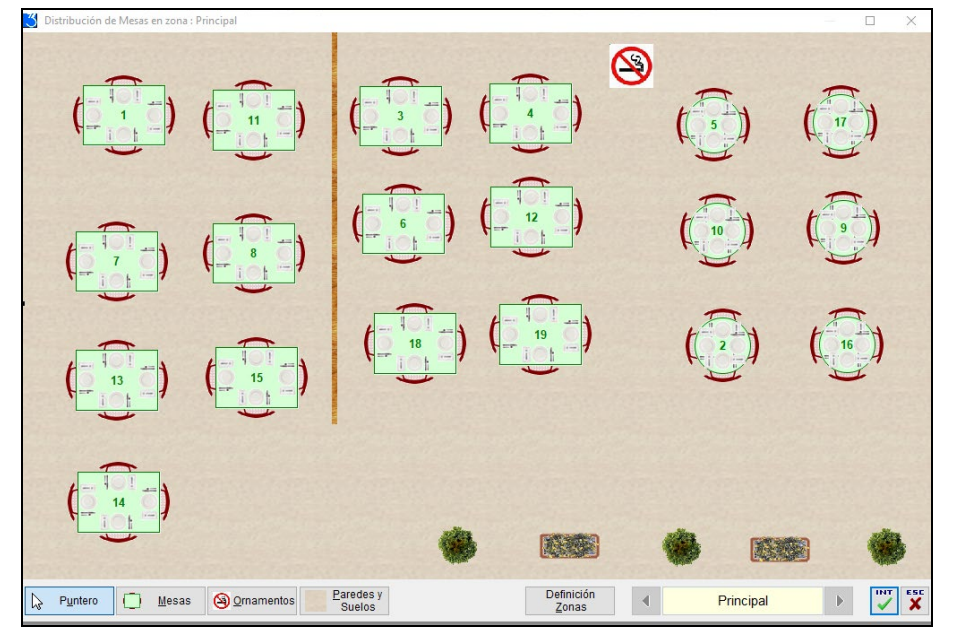

Figura 6. Detalle de la ventana Creación de Mesas

Para crear una nueva zona hacemos un clic en el botón de **[DEFINICION ZONAS]** y pulsamos en el comando **[AÑADIR ZONA]**. Para cambiar de zona únicamente debemos hacer un clic en la flecha que aparecerá al lado del nombre de la zona en la barra de herramientas.

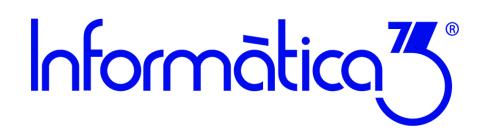

#### Paso 5. Definir los medios de cobro

El programa RESTA3 incorpora el valor en metálico en euros como medio de cobro por defecto, pero a través del menú de **Ficheros** y **Medios de cobro** nos permite definir otras formas de cobro como son las tarjetas de crédito o similares.

Para crear un nuevo medio de cobro, desplegamos el menú de **Ficheros** y elegimos la operación de **Medios de Cobro**. En el campo de código introducimos un identificador de hasta 3 caracteres, y a continuación el nombre del medio de cobro.

En el caso de tratarse de una divisa extranjera anotamos el valor en euros y la fecha del cambio de valor.

Si deseamos asociar el medio de cobro con una determinada cuenta bancaria de la empresa, se introducirá un número de la remesa entre 1 y 99. En caso de dejar el valor en blanco, el destino será la caja en metálico.

| Fichero de Divisas / M<br>Mantenimiento                                                                        | edios de Cobro<br>Edición Global |         |                            |
|----------------------------------------------------------------------------------------------------|----------------------------------|---------|----------------------------|
| Código<br>Nombre<br>Nº Digitos Decimales<br>Valor en Euros<br>Fecha Valor<br>Banco Remesa<br>% Descuento Banco | T<br>TARJETA CRÉDITO             |         | Divisas<br>Medios de Cobro |
| Comen <u>t</u> ario                                                                                            |                                  | Clv. Se |                            |
|                                                                                                    |                                  |         |                            |
|                                                                                                    |                                  |         |                            |
|                                                                                                    |                                  |         |                            |
| I Imagen y<br>Anexos                                                                                           |                                  |         |                            |

Figura 7. Definición de un medio de cobro

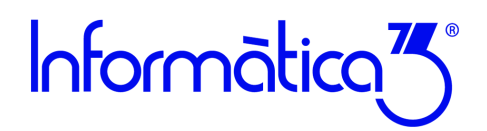

#### Paso 6. Inserción de imágenes

Para habilitar la inserción de imágenes en las secciones, artículos o camareros, desplegamos el menú de **Configuración** y elegimos la operación de **Definir Operaciones y Opciones y Parámetros**.

En la ventana de Opciones seleccionamos la opción denominada Imágenes y Documentos Anexos en los Ficheros.

| Opciones Parámetros                                                                                                    | Opciones     Bloqueos Mensuales                 |
|----------------------------------------------------------------------------------------------------|-------------------------------------------------|
| OEmbalajes y Transportes                                                                                                    | Bloqueos Mensuales                              |
| Suplidos y Retenciones IRPF. Tatlas y Colores Mutitalmacén Códigos Addicionales ONUmeros de Fabricación                                            | 1 2 3 4 5 6 7 8 9 10 11 12                      |
| Trazabilidad / Lotes y Caducidad     Secciones Adicionales     Descripción Multilinea                                                              | O1 2 v<br>©1+2 L. Descripción Larga v<br>Título |
| Cantolades y Cajas O Subproductos Cárnicos O Bebildas Azucaradas O Canon Digital                                                                   | - Carta On-Line<br>Modo N. Sin Carta On-Line v  |
| Precios Especiales Precios de Venta con Barerno VA Incluído en Precio de Venta 1 VA Incluído en Precio de Venta 2 VA Incluído en Precio de Venta 3 |                                                 |
| OMultidivisa     OPunto Verde     ODescuento sobre PV3 por Departamento     ODescuento sobre PV3 por Margen                                        |                                                 |
| Hiomas     Imágenes y Documentos Anexos en los Ficheros     Orden Tallas                                                                           |                                                 |

Figura 8. Activación de inserción de imágenes desde la operación Definir Operaciones del menú Configuración.

En los mantenimientos de las fichas de Secciones, Artículos y Camareros es posible asociar una imagen a un color sólido a cada una de las fichas, pulsando en el comando **[Imagen y Anexos]** en la barra de herramientas.

Cuando pulsamos en el comando **[Imagen y Anexos]** se abrirá una ventana que nos permitirá pulsar el comando **[BUSCAR**] para seleccionar una imagen. Una vez seleccionada la imagen le asignamos un nombre para identificarla. Esta imagen se añadirá a la lista de documentos e imágenes. Si queremos establece la imagen seleccionada como imagen fija en la ficha pulsamos el comando **[Usar Imagen en Ficha]**.

| Mantenimiento                                                                                                    | Resumen Op                                       | peraciones I                                                                                            | Edición Global                                                                                                    |                                                                           |
|----------------------------------------------------------------------------------------------------|--------------------------------------------------|----------------------------------------------------------------------------------------------------|----------------------------------------------------------------------------------------------------|---------------------------------------------------------------------------|
| Código<br>Descripción<br>Sección<br>Proveedor<br>Ref <sup>a</sup> Proveedor                                                       | EN001<br>Ensalada primavera<br>100 ENSALADAS     | Descripción 2                                                                                           | Departamento 1                                                                                                    | Artícul                                                                   |
| Familia                                                                                                    | 1. Primeros                                      | V1                                                                                                    | V2                                                                                                    |                                                                           |
| Precio Venta                                                                                                    |                                                  |                                                                                                    | Imagen y Documentos Ane                                                                                                    | exos                                                                      |
|                                                                                                    |                                                  |                                                                                                    |                                                                                                    |                                                                           |
| Precio Venta<br>Precio Venta<br>Precio Venta                                                                                      |                                                  | 🤏 Fichero de Artícu                                                                                     | Imagen y Documentos Ane                                                                                                    | exos                                                                      |
| Precio Venta<br>Precio Venta<br>Precio Venta                                                                                      | ▲Nombre del Documento<br>ensa Tada-pasta-pest    | 🍲 Fichero de Artícu                                                                                     | Imagen y Documentos Ane                                                                                                    | exos<br>ocumento Anexo                                                    |
| Precio Venta<br>Precio Venta<br>Precio Venta<br><b>- Almacén</b><br>Ubicación/St                                                  | ▲Nombre del Documento<br>ensa Tada-pasta-pest    | • Fichero de Artícu                                                                                     | Imagen y Documentos Ane<br>Propiedades del D                                                                                                    | ocumento Anexo                                                            |
| Precio Vents<br>Precio Vents<br>Precio Vents<br>Almacén –<br>Ubicación/St                                                         | ► Nombre del Documento<br>ensa 1a da=pasta=past  | <ul> <li>Fichero de Artícu</li> <li>Nombre</li> <li>Lassémption</li> </ul>                              | Imagen y Documentos Ane                                                                                                    | ocumento Anexo                                                            |
| Precio Venta<br>Precio Venta<br>Precio Venta<br>Precio Venta<br><b>- Almacén -</b><br>Ubicación/St<br>Comentario                  | ▲Nombre delDocumento<br>ensa 1a da=pasta=past    | <ul> <li>Fichero de Artícu</li> <li>Nombre</li> <li>Localización</li> <li>Eecha</li> </ul>              | Imagen y Documentos Ane<br>Ilos<br>Propiedades del D<br>ensa lada-pasta-pesto<br>Compartida todas las Empresas O Sido para<br>(08/06/21)                                  | esta Empresa ( ) Archivo vinculado                                        |
| Precio Venta<br>Precio Venta<br>Precio Venta<br>Precio Venta<br><b>- Almacén -</b><br>Ubicación/St<br>Comentgrio<br>Observaciones | Nombre del Documento<br>ensa Tada - pasta - pest | <ul> <li>Fichero de Artícu</li> <li>Nombre</li> <li>Localización</li> <li>Echa</li> <li>Buta</li> </ul> | Imagen y Documentos Ane<br>Ilos<br>Propiedades del D<br>(ensa lada-pasta-pesto<br>Compartida todas las Empresas Sólo para<br>(08/06/21)<br>C:\Users\MiquelU\Pictures\Save | esta Empresa (© Archivo vinculado<br>d Pictures\ensa Tada-pasta-pesto.jpg |

Página

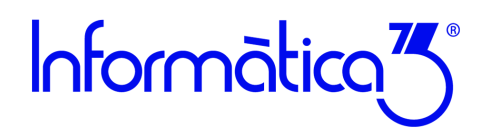

#### Paso 7. Dar de alta un camarero

Para entrar la información de los camareros y poder identificar sus ventas en el proceso de trabajo del Terminal Punto de Venta (TPV) deberemos desplegar el menú de **Ficheros** y elegir la operación de **Camareros**.

En la ventana de Mantenimiento del Camarero pulsamos **[INTRO]** en el campo del <u>Número</u> de camarero y el programa nos asignará un número automáticamente.

En la ficha del camarero introducimos los datos personales del nombre, el domicilio, el nombre de la localidad precedido del código postal y el NIF. En el caso de devengar comisiones al camarero, rellenamos la información del tipo y porcentaje de comisión y, opcionalmente, podemos indicar una serie para las facturas de venta.

| Mantenimiento                                                                                    | Edición Global                                                                                                    |                                                                                                    |
|--------------------------------------------------------------------------------------------------|----------------------------------------------------------------------------------------------------|----------------------------------------------------------------------------------------------------|
| Número                                                                                           | 1                                                                                                    | Camarer                                                                                              |
| Persona                                                                                          | ANNA Idioma 0                                                                                                    | A A A A A A A A A A A A A A A A A A A                                                                |
| Domicilio                                                                                        |                                                                                                    |                                                                                                    |
| C.P. <u>/</u> Localidad                                                                          | País                                                                                                    |                                                                                                    |
| <u>T</u> eléfonos                                                                                | Fax                                                                                                    |                                                                                                    |
| E <u>-</u> mail                                                                                  |                                                                                                    |                                                                                                    |
| NF                                                                                               | ✓                                                                                                    |                                                                                                    |
| Margen                                                                                           | 1 2 3 4 5 6 7 8 9                                                                                                    |                                                                                                    |
| Margen<br>% Comisión                                                                             | 0. sin curision         0           1         2         3         4         5         6         7         8         9                                         |                                                                                                    |
| Margen<br>% Cornisión<br>• Configuración                                                         | Ventas                                                                                                    | _ TPV                                                                                                |
| Margen<br>% Comisión<br>• <b>Configuración</b><br>• Serie ∨entas                                 | Venlas                                                                                                    | Nombre ANNA                                                                                          |
| Margen<br>% Comisión<br>• <b>Configuración</b><br>• Serie Ventas                                 | 0.3 an constant         3         5         6         7         8         9           1         2         4         5         6         7         8         9 | Nombre Anna<br>Clave de Acceso                                                                       |
| Margen<br>% Cornisión<br>• Configuración<br>Serie Ventas                                         | Ventas Clave Selección                                                                                                    | TPV       Nombre       ANNA       Clave de Acceso       Puede rectificar documentos otros Camareros  |
| Margen<br>% Cornisión<br>• Configuración<br>Serie Ventas<br>• orgentario<br>• oservaciones       | 0. 3 in Comision         5         6         7         9           1         3         5         6         7         9           Ventas                       | TPV     ANNA       Clave de Acceso     ●●●●●       Puede rectificar documentos otros Camareros     ☑ |
| Aargen<br>% Cornisión<br>• Configuración<br>Serie Ventas<br>• <u>m</u> entario<br>• sservaciones | 0. 3 in Comision         3         5         6         7         9           1         3         4         5         6         7         9           Ventas   | TPV       Nombre       ANNA       Clave de Acceso       Puede rectificar documentos otros Camareros  |

Figura 10. Detalles de los datos de mantenimiento de un vendedor

En esta misma ventana de mantenimiento en el cuadro denominado **[TPV]**, y opcionalmente, podemos asignar al camarero un nombre abreviado con una clave de acceso y la posibilidad puedan modificar documentos de otros camareros.

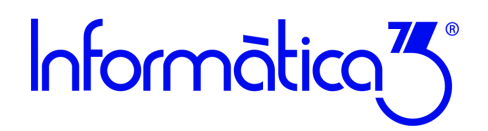

#### Paso 8. Crear una sección y un artículo

#### Crear una sección

Desde la operación de **Secciones** del menú de **Ficheros** podemos entrar, consultar o borrar una sección. Una sección es una agrupación de artículos con características comunes.

Para dar de alta una nueva sección introducimos un número entre 0 y 999 y pulsamos **[INTRO**] del teclado. A continuación de asignamos un nombre para su identificación.

| 🧐 Fichero de Seccion  | es                      |                     |                |   |     |                       |
|-----------------------|-------------------------|---------------------|----------------|---|-----|-----------------------|
| Mantenimiento         | Carta On-Line           | Opciones            | Edición Global |   |     |                       |
| Número Sección        | 200 <u>N</u> ombre      | Empezemos (entr:    | antes)         | ן |     | Sección               |
| Eamilia               | 1. Primeros             |                     | ~              |   |     |                       |
| Impresoras Elab.      | 1_Cocina 2_Bodeg<br>☑ □ | a <u>3</u> <u>4</u> | 5 6            |   |     | nequeños Gustos       |
| Comentario            |                         |                     | Clv. Sgl.      |   |     |                       |
| <u>O</u> bservaciones |                         |                     |                |   |     | ×                     |
|                       |                         |                     |                |   |     | ~                     |
| I Imager<br>Anexo     | n y<br>IS               |                     |                | 2 | < > | S SUP INI FIN INT ESC |

Figura 11. Detalle de la creación de una sección

Al asignar un número a la sección debemos tener en cuenta que

- Secciones entre 100 y 999. Los platos o productos que quieran facturarse deben pertenecer a <u>una sección con número</u> igual o mayor de 100.
- Secciones entre 0 y 99. Los artículos de una sección <u>con un número menor de 100</u> se considerarán ingredientes o productos no facturables.

También podemos asignar una impresora adicional para que cuando se prepare un plato de esta sección aparezca el pedido en un departamento específico como pueden ser la cocina o la bodega.

#### Introducción de un Artículo

Para introducir un artículo seleccionamos en el menú Ficheros la operación de Artículos.

El código del artículo es alfanumérico, por tanto, podemos emplear tantas letras, como números o combinaciones de ambos.

Una vez entrado el código pulsamos **[INTRO]** e introducimos la descripción del producto y la sección a la pertenece. Podemos hacer clic en el comando **[BUSCAR]**, para buscar el número de sección que corresponda e introducir también los precios de compra y de venta.

Si el precio de venta debe ser con <u>IVA INCLUIDO</u>, debemos acceder al menú de **Configuración** y elegir la operación de **Definir Operaciones y Opciones y Parámetros**. En esta ventana seleccionamos la opción **IVA Incluido** del precio de venta que deseemos.

# Informàtica<sup>7</sup>

## Guía de primeros pasos del programa RESTA3

| Mantenimiento                                                                                  | Carta On-Line Resumen Operaciones Edición Global                                                                        |                                  |         |
|------------------------------------------------------------------------------------------------|----------------------------------------------------------------------------------------------------|----------------------------------|---------|
| Código<br>Descripción<br>Sección<br>Proveedor<br>Ref <sup>a</sup> . Proveedor<br>IVA Mostrador | CA<br>CALAMARE ROMANA<br>200 Empezemos (entrantes) Departamento 2<br>Descripción 2<br>1. IVA 21 % Variable 1 Variable 2 |                                  | Artícul |
|                                                                                                |                                                                                                    | Descripción Idiomas              |         |
| Precios                                                                                        |                                                                                                    | castellano CALAMARE ROMAN        | IA      |
| Precio <u>C</u> ompra                                                                          | Precio Defini <u>b</u> le                                                                                               | catala CALAMARS ROMAN            | A       |
| Durais Manda 4                                                                                 |                                                                                                    | frances CALMAN ROMAIN            |         |
| Precio Venta 1                                                                                 | 10,50 % margen PVT 100,00 Mainc.                                                                                        | inglés ROMAN SQUID               |         |
| Precio Venta 2                                                                                 | 11,00 % Margen PV2 100,00 Walnc. %Dtos/PV2 0                                                                            | aleman ROMISCHE SQUID            |         |
| Precio Venta <u>3</u>                                                                          | Margen PV3 Tipo de Margen                                                                                               |                                  | 1       |
|                                                                                                |                                                                                                    | P. Coste Promedio                | 0,0     |
|                                                                                                |                                                                                                    | Existencia                       |         |
| - Almacén ——                                                                                   |                                                                                                    | Entrada Anu<br>Entrada Dandiento |         |
| Ubicación/Stock                                                                                | Mínimo Máximo Reposición                                                                                                | Salida Año                       | 0       |
|                                                                                                |                                                                                                    | Salida Pendiente                 | ·       |
| omentario                                                                                      | Clave Selec.                                                                                                    | Último Movimiento                | 04/06/3 |
| omentano                                                                                       | Crave Selec.                                                                                                    | Citimo wowiniento                | 047007  |
| pservaciones                                                                                   |                                                                                                    |                                  |         |
|                                                                                                | L                                                                                                    |                                  |         |
|                                                                                                | Developing 53 53                                                                                                    | 53 EB INC EI                     |         |

Figura 12. Introducción de un plato elaborado

Desde el Fichero de Artículos, también se pueden crear suplementos, es decir, artículos que se asociarán a un determinado plato y tienen cargo. Estos artículos se diferenciarán del resto porque la descripción siempre empezará por el signo más (+).

Cuando operemos con la pantalla táctil haremos clic en el botón de **[Añadir Observaciones**] para seleccionar los suplementos (con cargo) o bien los comentarios sobre el plato seleccionado. Se puede utilizar **[Observación Libre**] para introducir un comentario manualmente. Para poder seleccionar un nuevo plato haremos clic en el botón **[Finalizar Observaciones**].

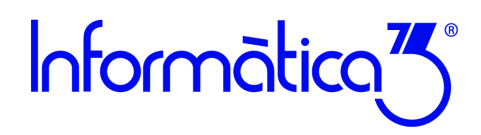

#### Paso 9. Confeccionar la factura de una mesa

Para trabajar con una pantalla táctil en lugar de la pantalla del teclado mecánico que aparece por defecto, debemos desplegar el menú de **Configuración** y seleccionar la operación **Terminal Usuario**. En la ventana del Terminal Usuario seleccionamos el nombre de nuestro usuario y pulsamos **[INTRO]**. Se activará una pestaña denominada **[Dispositivo TPV]** donde haremos clic y en la opción <u>Tipo de teclado</u> elegiremos <u>Pantalla táctil</u>.

Con la nueva configuración desplegamos el menú de **Procesos** y hacemos clic en **T.P.V**. Aparecerá la ventana de facturación del terminal punto de venta en formato táctil.

En la parte izquierda se muestra el display, la sección que agrupa todas las secciones definidas y debajo los artículos de la sección seleccionada.

En parte derecha se distribuye la ventana de facturación y debajo, la selección de camareros y los botones para las operaciones asociadas a las ventas.

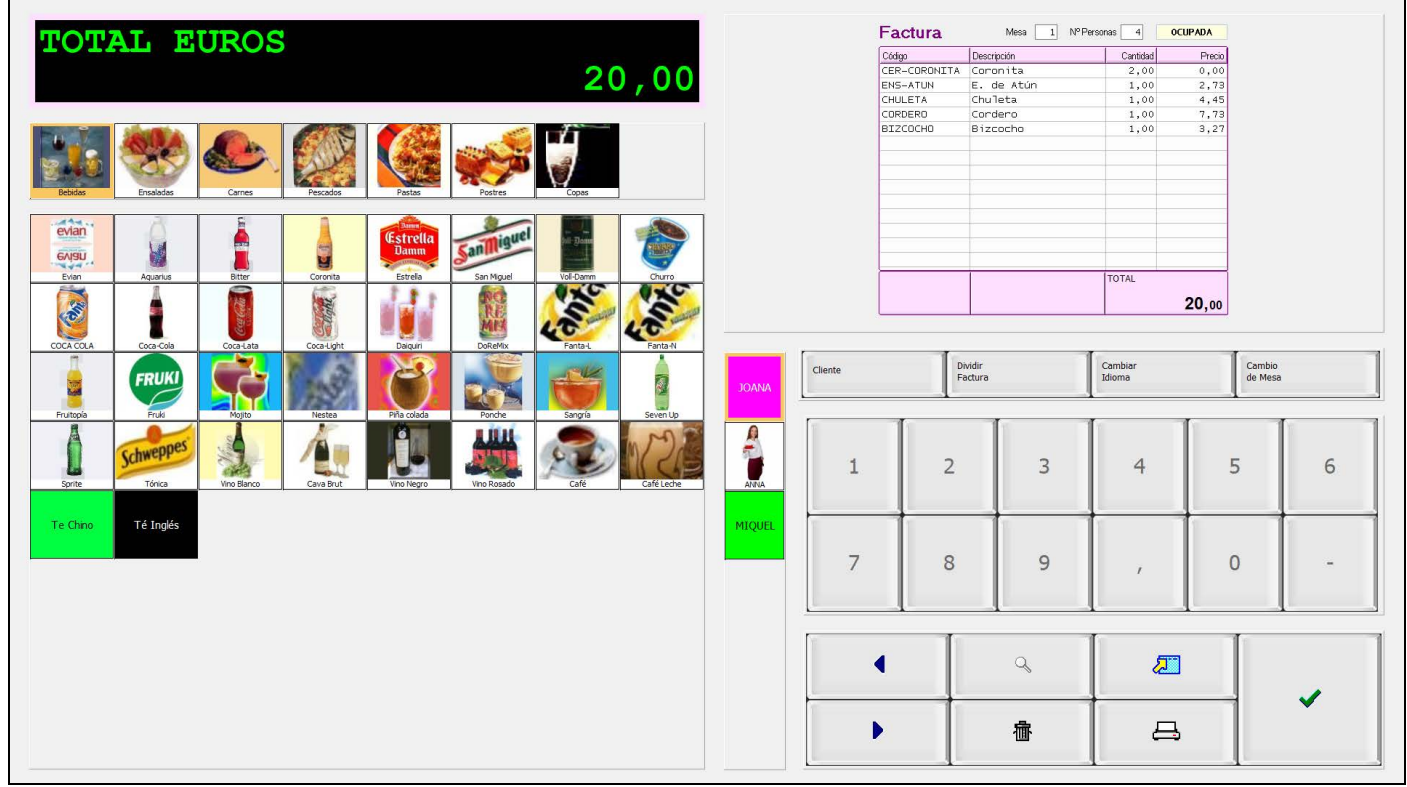

Figura 16. Pantalla táctil

Para la facturación en la pantalla táctil, debemos en primer lugar elegir el camarero para luego introducir el número de la mesa para la gestión de restaurante o sin mesa para la gestión de bar, y la cantidad de comensales para reservar la mesa.

A continuación, hacemos clic en alguna de las secciones para que nos muestre todos los artículos asociados. Hacemos clic en el plato o bebida elegido y el programa los añadirá a la lista de facturación.

Una vez terminada la operación podemos pulsar el botón de [INTRO] para aplazar el pago y seguir introduciendo nuevos consumos o bien pulsar el botón [IMPRIMIR] para el cobro de la factura donde podemos seleccionar si es en efectivo u otro medio de cobro.

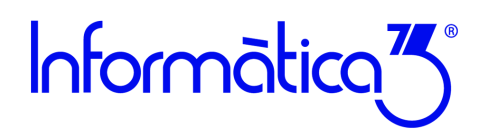

#### **Opcional. Confección de la factura en teclado mecánico**

Desde la pantalla de TPV, introducimos el número de la mesa, el número del camarero que atenderá la mesa y el número de personas. Si en este proceso no insertamos ningún artículo y pulsamos la tecla **[FIN]** la mesa seleccionada presentará el estado de <u>RESERVADA</u>.

| <sup>o</sup> Mesa 1<br><sup>o</sup> Camarero<br>ersonas 4 |                      |           |         |                       |           |
|-----------------------------------------------------------|----------------------|-----------|---------|-----------------------|-----------|
| Factura<br>Código Artículo                                | Descripción Artículo | Ubicación | Iva Dto | Cantidad Precio Unita | RESERVADA |
|                                                           |                      |           |         |                       |           |
|                                                           |                      |           |         |                       |           |
|                                                           |                      |           |         |                       |           |
|                                                           |                      |           |         |                       |           |
|                                                           |                      |           | _       |                       |           |
|                                                           |                      |           |         |                       |           |
|                                                           | SUMAS                | BASE IMP  | ONIBLE  | IVA                   | TOTAL     |

Figura 13. Mesa reservada

Pero si iniciamos la recogida del pedido e introducimos la selección de platos y bebidas, al terminar pulsaremos el botón **[FIN]** y la mesa pasará a tener el estado de OCUPADA. Este estado nos permitirá acceder de nuevo a la mesa y añadir nuevos consumos o modificar las cantidades o los precios de los ya existentes.

| Terminal Punto de Venta                | 3                                                    |                    |                 |            |                 |                |
|----------------------------------------|------------------------------------------------------|--------------------|-----------------|------------|-----------------|----------------|
| № Mesa 1<br>№ Camarero 1<br>Personas 4 |                                                      |                    |                 | TOTAL      | EUROS           | <b>24,90</b>   |
| Códion Artículo                        | Descrinción Artículo                                 | Libicación         | Iva   Dt        | n Cantidad | Precip Unitaria | Importe \land  |
| VT-BLANCO                              | Vino Blanco                                          | Obicación          | 2               | 1 00       | 7 73            | 7 73           |
| ENS-ATUN                               | E, de Atún                                           |                    | 2               | 1,00       | 2,73            | 2.73           |
| ENS-RANCHERA                           | E.Ranchera                                           |                    | 2               | 1.00       | 2,73            | 2.73           |
| CHULETA                                | Chuleta                                              |                    | 2               | 1.00       | 4,45            | 4.45           |
| ANCHOAS                                | Anchoas                                              |                    | 2               | 1,00       | 5,00            | 5,00           |
|                                        |                                                      |                    |                 |            |                 |                |
|                                        | SUMAS<br>22,64                                       | BASE IN            | 1PONIBL<br>22,6 | E<br>4 2   | IVA<br>,26      | TOTAL<br>24,90 |
| Cliente D F                            | Dividir V Detalle M Cambio<br>actura % IVA M de Mesa | A Añadir<br>Líneas |                 |            |                 |                |

Figura 14. Mesa ocupada con cargos

Para imprimir la factura pulsamos el botón **[FIN].** Una vez se imprime la factura el documento pasará a estar en estado de FACTURADA.

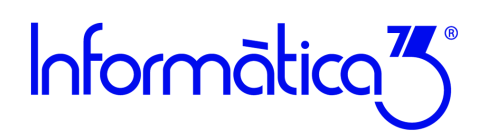

| Nº Mesa 1<br>Nº Camarero 1<br>Personas 4 |                      |           |         | TOTAL    | EUROS           | 24,90     |
|------------------------------------------|----------------------|-----------|---------|----------|-----------------|-----------|
| Factura                                  |                      |           |         |          |                 | FACTURADA |
| Código Artículo                          | Descripción Artículo | Ubicación | lva Dto | Cantidad | Precio Unitario | Importe   |
| VI-BLANCO                                | Vino Blanco          |           | 2       | 1,00     | 7,73            | 7,73      |
| ENS-ATUN                                 | E. de Atún           |           | 2       | 1,00     | 2,73            | 2,73      |
| ENS-RANCHERA                             | E.Ranchera           |           | 2       | 1,00     | 2,73            | 2,73      |
| CHULETA                                  | Chuleta              |           | 2       | 1,00     | 4,45            | 4,45      |
| ANCHOAS                                  | Anchoas              |           | 2       | 1,00     | 5,00            | 5,00      |
|                                          |                      |           |         |          |                 |           |
|                                          |                      |           |         |          |                 |           |
|                                          |                      |           |         |          |                 |           |
|                                          | SUMAS                | BASE IM   | PONIBLE |          | IVA             | TOTAL     |
|                                          | 22,64                |           | 22,64   | 2        | ,26             | 24,90     |

Figura 15. Mesa facturada

El siguiente paso es realizar el cobro de la mesa facturada. Para hacerlo debemos hacer clic en el comando [Cobros]. Se nos mostrará una ventana donde introducimos el importe a cobrar y pulsamos [INTRO]. Si deseamos cobrar con un medio de cobro diferente a EFECTIVO, debemos introducir el importe junto con el identificador del medio de cobro (Ver figura 7. Medios de cobro).

El programa también permite cobrar con dos medios de cobro diferentes, combinando un valor en efectivo en el Importe Cobrado 1 y un valor en forma de tarjeta de crédito en el Importe Cobrado 2.

El último paso a realizar es desocupar la mesa y para ello cuando la tengamos seleccionada en pantalla pulsaremos la tecla **[SUP]**.

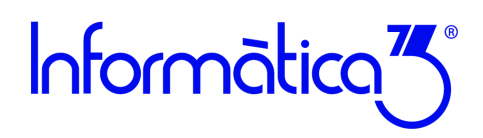

#### Paso 11. Cierre de Caja

Esta operación acumula los movimientos de caja en un único proceso que recoge el saldo de cada medio de cobro en cada una de las cajas (usuarios).

El usuario supervisor podrá visualizar el cierre de una caja determinada o de todas ellas, mientras que el resto de usuarios únicamente podrán realizar el cierre de su propia caja.

Mediante un selector de fecha se seleccionará la Fecha Límite de los movimientos de caja introducidos.

La impresión del arque de caja podrá elegirse de forma detallada, resumida o simplemente no imprimirse.

Si se activa la casilla de <u>Retirar Saldos Caja</u>, se generarán movimientos de caja en negativo para que el saldo de cada uno de los medios de cobros sea cero. La descripción de estos movimientos será <u>Retirada de Saldo</u>. En el caso de marcar la casilla de <u>Remanente de Caja Euros</u>, se podrá indicar el importe del saldo inicial para el día siguiente.

| Procesos                                                                                                    | Cierre de Caja                                     | ×     |
|----------------------------------------------------------------------------------------------------|----------------------------------------------------|-------|
| <u>C</u> aja a Cerrar<br>Eecha Límite<br>Imprimir Arqueo<br>Retirar <u>S</u> aldo Cajas<br><u>R</u> emanente Caja E | 09/06/21 ▼<br>ODetallado OResumid<br>✓<br>uros 100 | o •No |
|                                                                                                    |                                                    |       |

Figura 17. Cierre de Caja

Una vez has finalizado estos pasos, dispones de más ayudas y tutoriales para que profundices en el manejo de tu programa. Los encontrarás en el canal de clientes de nuestra web:

Guías y Tutoriales en la Web